# **SKÄRMDUBBLERING TILL TV-VÄGG**

### Förberedelse med fjärrkontroll

1. OFF (grön knapp) > OK

3

6

2

5

1

4

2. Source > HDMI 2 (Down) > OK

### Steg 1-3 för Tv-monitorerna 1, 2, 4 och 5

- 1. OFF (grön knapp) > OK
- 2. ON (röd knapp) > PICTURE ID: 1, 2, 4 eller 5 (Right) > OK
- 3. TILE (Brick-läge är av)

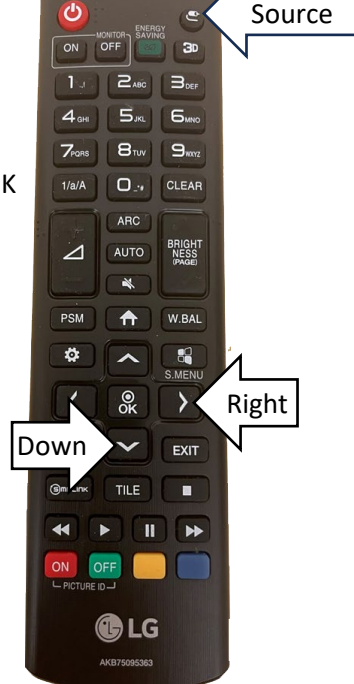

# **SKÄRMDUBBLERING TILL ENSKILD TV-VÄGGMONITOR**

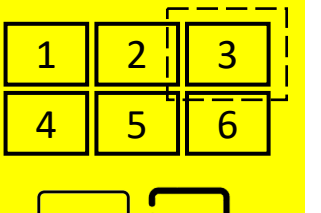

#### Lånedator

- 1. Koppla in strömadaptern och starta om datorn.
- 2. Anslut till Wifi Eduroam.
- 3. Logga in på datorn med Lnu-konto.
- 4. Koppla in Marmitek HDMI-adapter i datorn (USB-kontakt först, därefter HDMI)\*

Marmitek

\*Anslut en HDMI-adapter i taget. När datorbilden visas på Tv-monitorn, kan nästa HDMI-adapter kopplas in i nästa dator.

#### Lånedator ansluten till flipskärm

- 1. Koppla in strömadaptern och starta om datorn.
- 2. Anslut till Wifi Eduroam.
- 3. Logga in på datorn med Lnu-konto.
- 4. Anslut datorn till flipskärmen med USB-C-kabel.
- 5. Högerklicka i Windows aktivitetsfält > Visa knappen Pektangentbord
- 6. Koppla in Marmitek HDMI-adapter i datorn. (USB-kontakt först, därefter HDMI)\*

\*Anslut en HDMI-adapter i taget. När datorbilden visas på Tv-monitorn, kan nästa HDMI-adapter kopplas in i nästa dator.

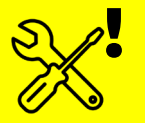

Tips: Om anslutning mellan dator och Tv-monitor avbryts, dra ut kontakterna till HDMI-adaptern, vänta några sekunder och koppla in HDMI-adaptern på nytt.

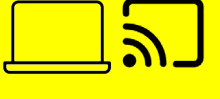